#### **POUR COMMENCER UN SITE**

#### **AVEC WORDPRESS**

Anne Lubnau Wimez

#### **Connexions préalables**

# A votre adresse gmail A WORDPRESS (conservez vos identifiants)

## Pour poursuivre les étapes de valorisation du site

- Aller sur mon site
- Cliquer à droite sur : poursuivre la configuration du site

| Profil du site  |                                                         | Q Recherche d'aide                              |
|-----------------|---------------------------------------------------------|-------------------------------------------------|
| Icône du site 🕧 | Titre du Site<br>En avant les histoires de vie !        | Add a Site Logo<br>Settings<br>General Settings |
| 14              | Slogan du site                                          | Site Icons                                      |
| Modifier        | A vous la postérité !                                   | Five Steps to Your Great New Blog               |
| Retirer         | En quelques mots, décrivez la raison d'être de ce site. | Poursuivre la configuration du site 9/9         |
| Adresse du site |                                                         | 🕜 Plus d'aide 🧠 Contactez- >                    |
| recitsdevieh    | stoiresdevie.wordpress.com                              | jouter une aurease                              |

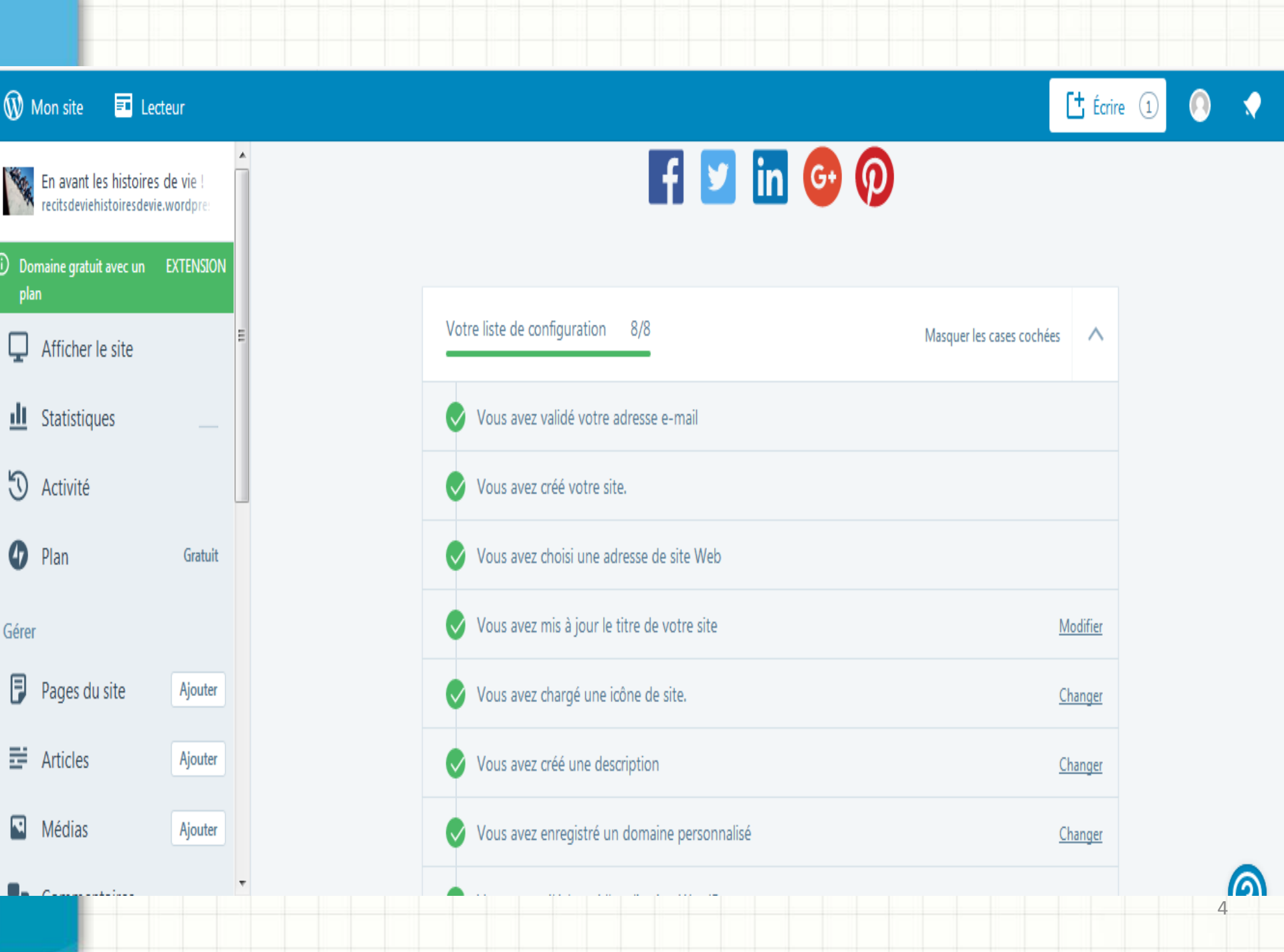

## Commencer par les trois premières étapes

Votre liste de configuration 8/8

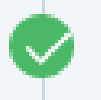

Vous avez validé votre adresse e-mail

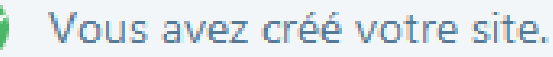

Vous avez choisi une adresse de site Web

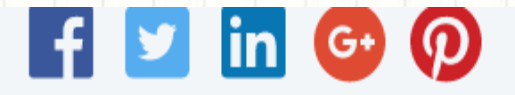

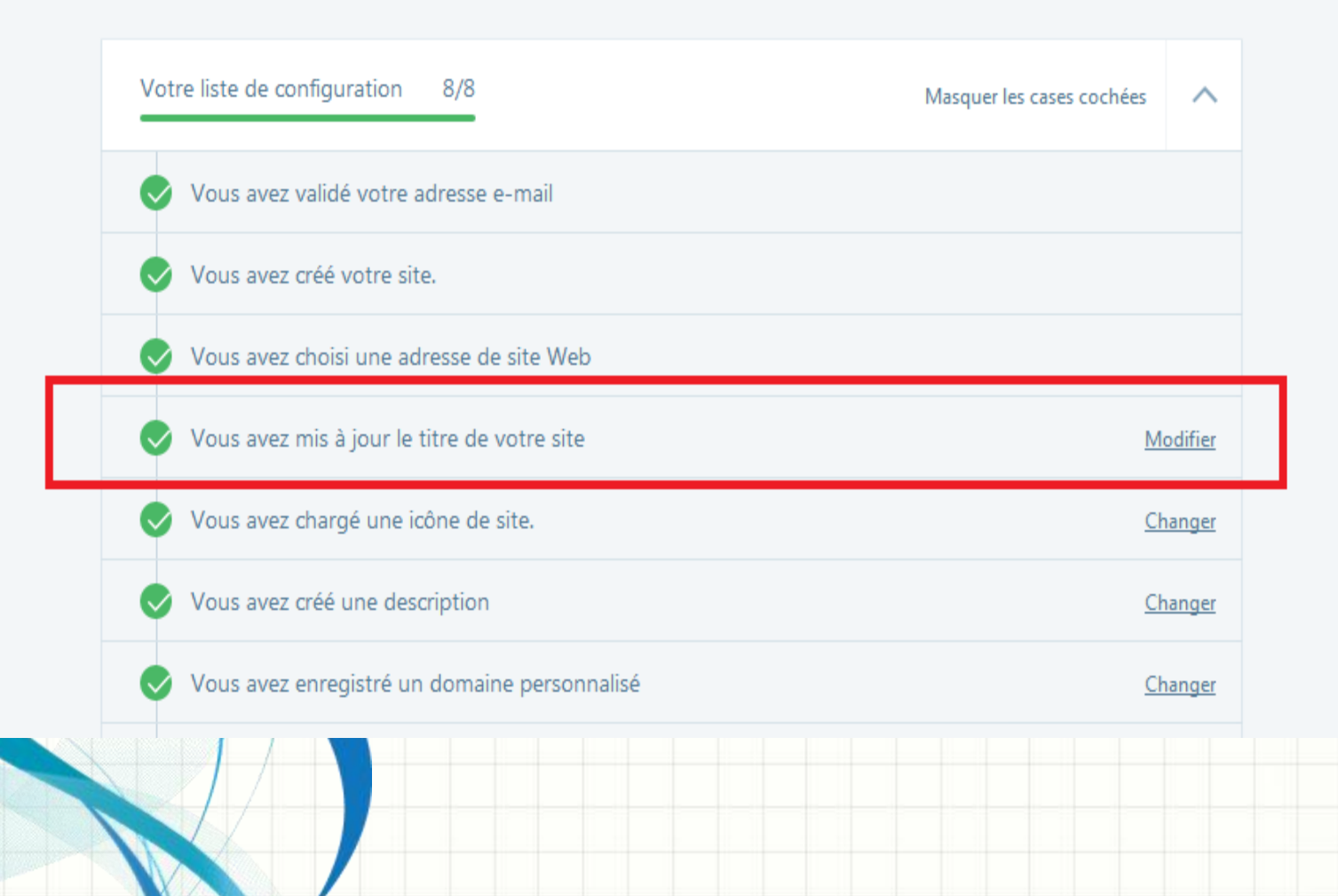

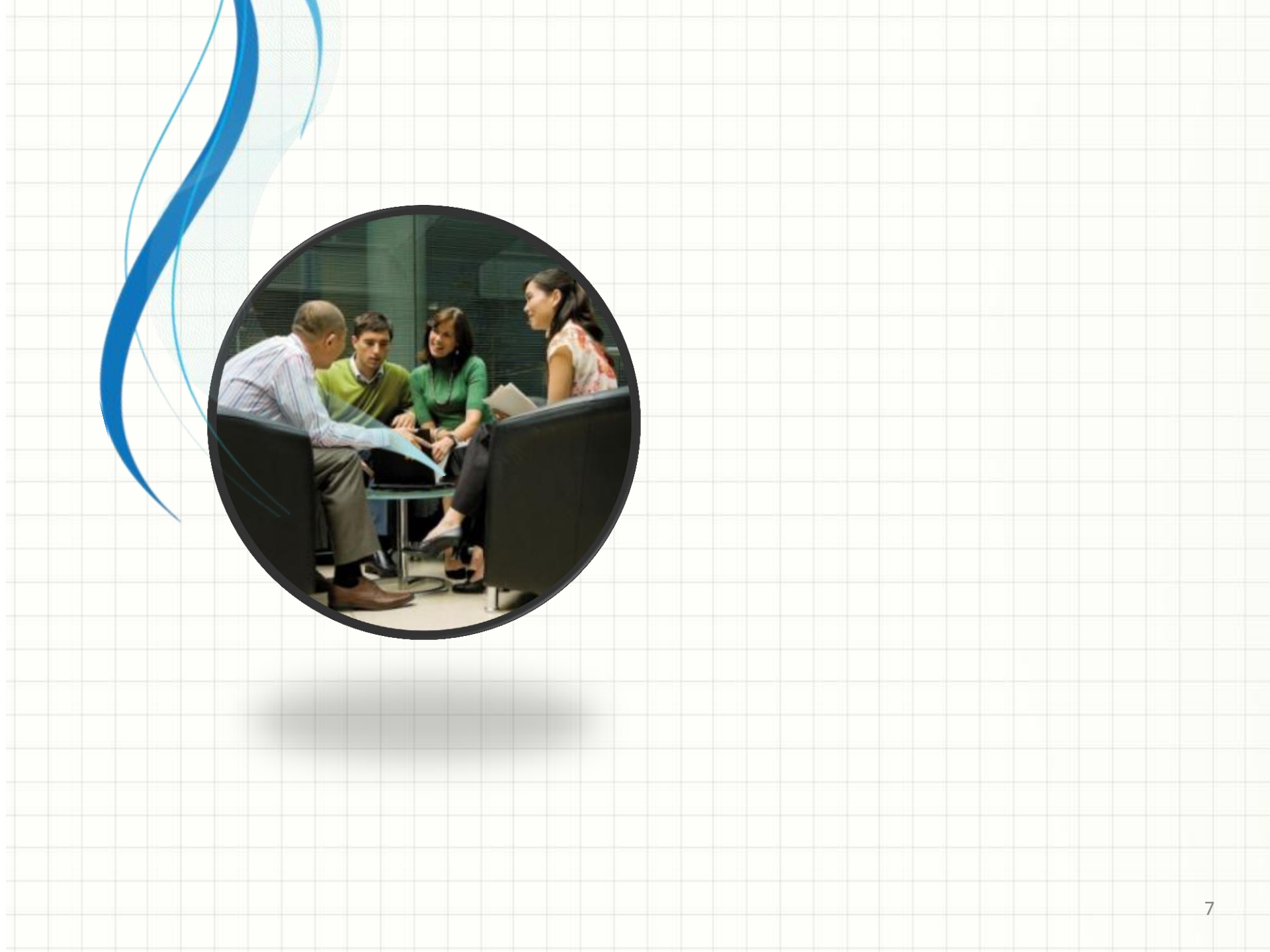

| ×                                      | Publié   |   |
|----------------------------------------|----------|---|
| Vous personnalisez                     | 0        | * |
| En avant les histoires de              | e vie !  |   |
| Besoin d'aide pour paramétre<br>site ? | er votre |   |
| Identité du site                       | >        |   |
| Message Mis en Avant                   | * >      |   |
| Informations de contact                | * >      |   |
| Style Packs                            | * >      |   |
| Couleurs et arrière plan               | >        |   |
| Polices                                | >        |   |
| Menus                                  | >        |   |
| Options de contenu                     | >        | - |

### En avant les histoires de vie !

A vous la postérité !

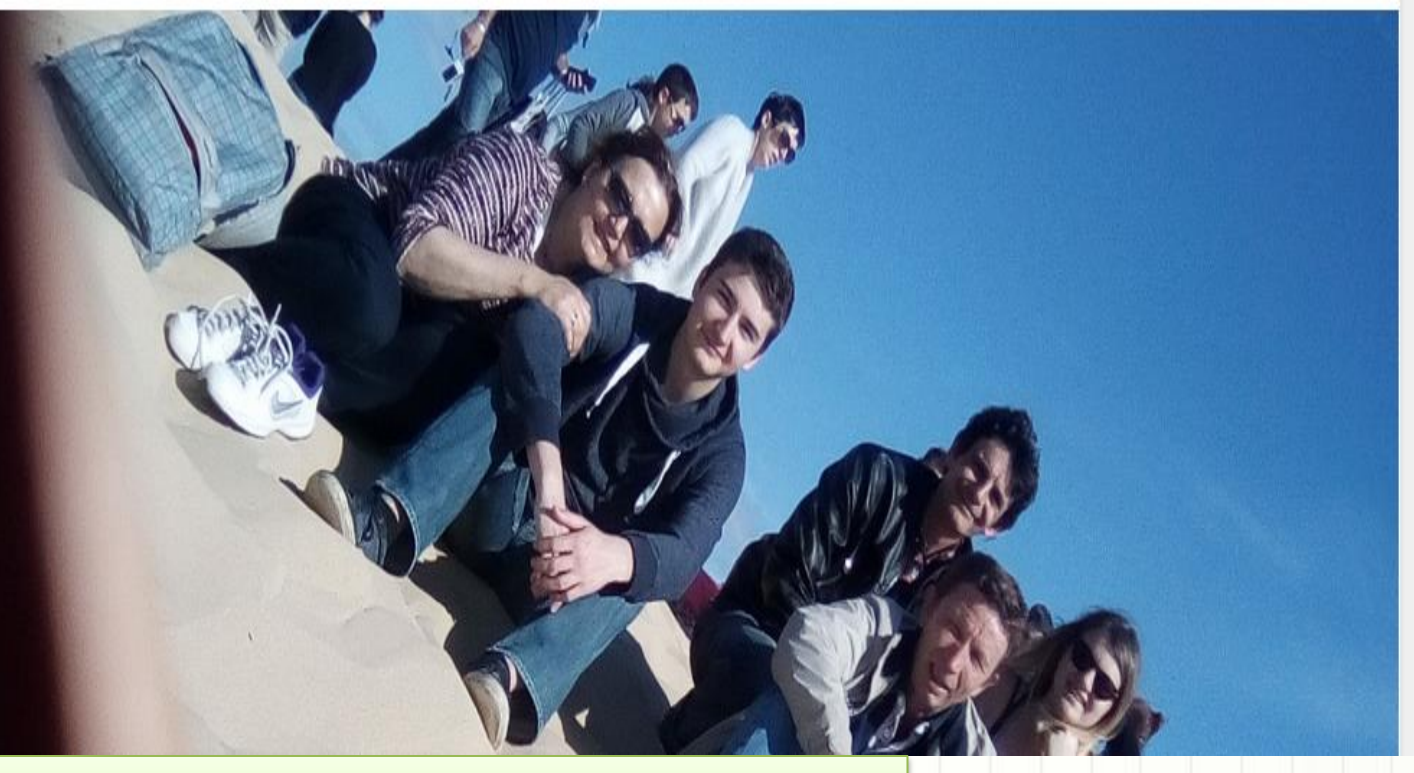

Important pensez indiquer la mention de pied de page et publiez

 Les « mentions légales » sont des obligations d'identification visible du propriétaire d'un site sur Internet en France
 Elles figurent au bas d'un site :
 © 2018 apes- lp : association des professeurs d'enseignement social

|                                                                       | •                                            |                  |
|-----------------------------------------------------------------------|----------------------------------------------|------------------|
| 🕅 Mon site 🛛 🖬 Lecteur                                                |                                              | 🕻 Écrire 🕦 🔍 📢   |
| En avant les histoires de vie !<br>recitsdeviehistoiresdevie.wordpre: | F 🔽 in 🚱 🖗                                   |                  |
| Domaine gratuit avec un EXTENSION<br>plan                             |                                              |                  |
| Afficher le site                                                      | Votre liste de configuration 8/8 Masquer le  | is cases cochées |
| LI Statistiques                                                       | Vous avez validé votre adresse e-mail        |                  |
| O Activité                                                            | Vous avez créé votre site.                   |                  |
| Plan Gratuit                                                          | Vous avez choisi une adresse de site Web     |                  |
| iérer                                                                 | Vous avez mis à jour le titre de votre site  | Modifier         |
| Pages du site Ajouter                                                 | Vous avez chargé une icône de site.          | <u>Changer</u>   |
| Articles Ajouter                                                      | Vous avez créé une description               | <u>Changer</u>   |
| Médias Ajouter                                                        | Vous avez enregistré un domaine personnalisé | <u>Changer</u>   |
| •                                                                     |                                              |                  |
|                                                                       |                                              | 10               |

.

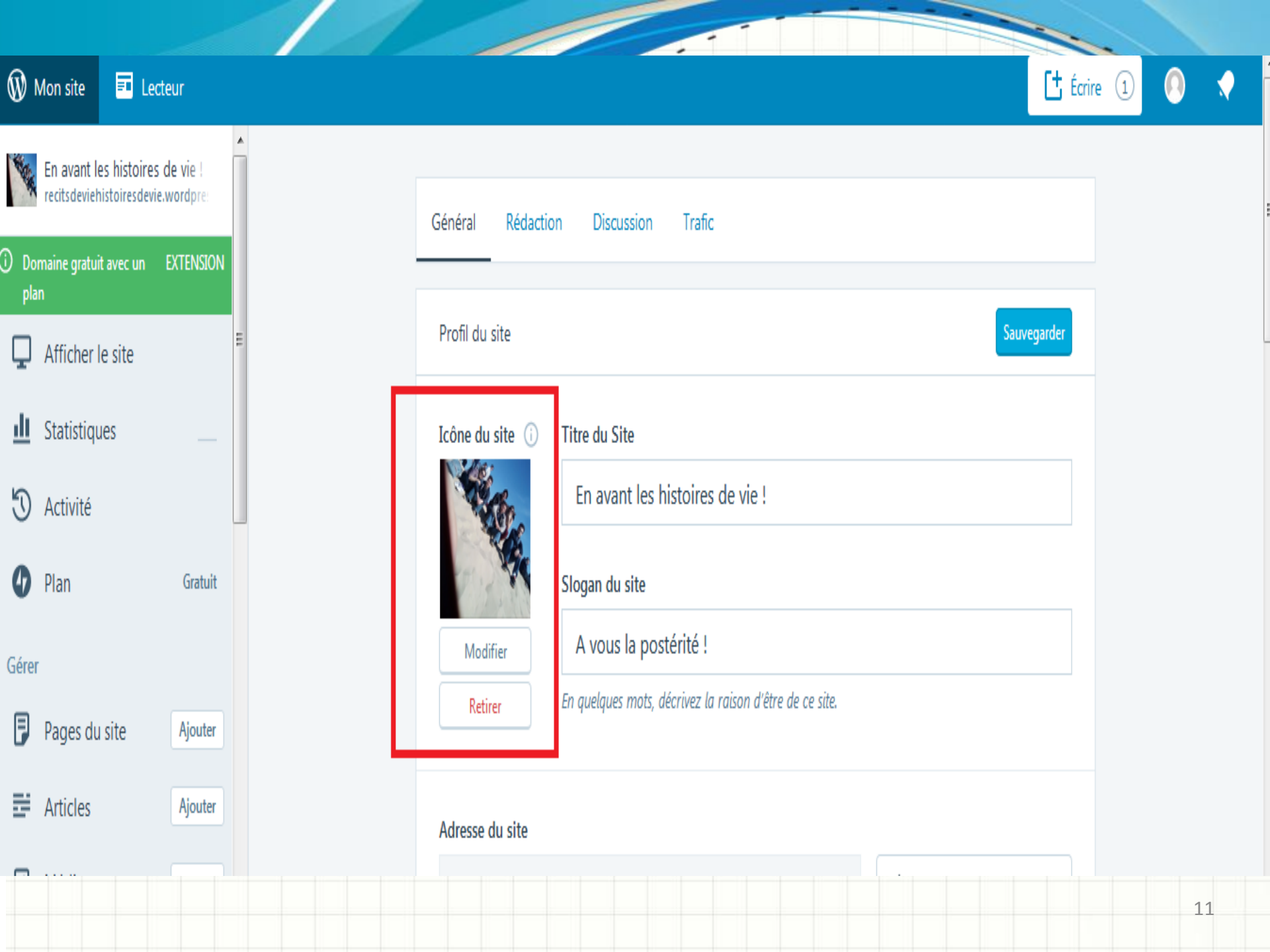

| 🕅 Mon site 🛛 Lecteur                                                 |                                              | 🗄 Écri                      |
|----------------------------------------------------------------------|----------------------------------------------|-----------------------------|
| En avant les histoires de vie !<br>recitsdeviehistoiresdevie.wordpre | f 🗾 in 🚭 👰                                   |                             |
| Domaine gratuit avec un EXTENSION<br>plan                            |                                              |                             |
| ☐ Afficher le site                                                   | Votre liste de configuration 8/8             | Masquer les cases cochées 🔨 |
| <u>III</u> Statistiques                                              | Vous avez validé votre adresse e-mail        |                             |
| 🕲 Activité                                                           | Vous avez créé votre site.                   |                             |
| 🕜 Plan Gratuit                                                       | Vous avez choisi une adresse de site Web     |                             |
| Gérer                                                                | Vous avez mis à jour le titre de votre site  | Modifier                    |
| Pages du site Ajouter                                                | Vous avez chargé une icône de site.          | Changer                     |
| E Articles Ajouter                                                   | Vous avez créé une description               | Changer                     |
| Médias Ajouter                                                       | Vous avez enregistré un domaine personnalisé | Changer                     |
|                                                                      |                                              |                             |
|                                                                      |                                              |                             |

| 🕅 Mon site         | E Lecteur               |                                                                                                    | ire (1)            | 0                    |   |
|--------------------|-------------------------|----------------------------------------------------------------------------------------------------|--------------------|----------------------|---|
| 🗽 En avant         | les histoires de vie !  |                                                                                                    |                    |                      |   |
| recitsdevie        | histoiresdevie.wordpre: | Plans Domaines E-mail                                                                                                    |                    |                      | Ë |
| ) Domaine grati    | iit avec un EXTENSION   |                                                                                                    |                    |                      |   |
| Afficher           | le site                 | Domaines                                                                                                    | Ajouter ur         | n domaine            | 2 |
| <u>I</u> Statistiq | ues                     | recitsdeviehistoiresdevie.wordpress.com                                                                                                    |                    |                      | > |
| 🕄 Activité         |                         |                                                                                                    |                    |                      |   |
| Plan<br>Gérer      | Gratuit                 | Un nom de domaine est un « masque » sur une <u>adresse IP</u> . Le but<br>de domaine est de retenir et communiquer facilement l'adresse d      | d'un<br>'un        | non                  | n |
| 🔋 Pages d          | u site Ajouter          | wikipedia.org est plus simple à mémoriser que 208.80.154.224 ou                                                                                | xem                | Jie,                 |   |
| Articles           | Ajouter                 | un domaine tel que .fr est l'ensemble des ordinateurs hébergeant                                                                               | des                |                      |   |
| Médias             | Ajouter                 | activités pour des personnes ou des organisations qui se sont enre<br>auprès de l' <u>Association française pour le nommage Internet en co</u> | egistr<br>opér     | ées<br>atior         | n |
|                    |                         | le domaine paris.fr est l'ensemble des ordinateurs hébergeant des                                                                              | <u>eau</u><br>acti | <u>ır</u> ;<br>vités | S |

L'email est payant

pour la ville de <u>Paris</u>.

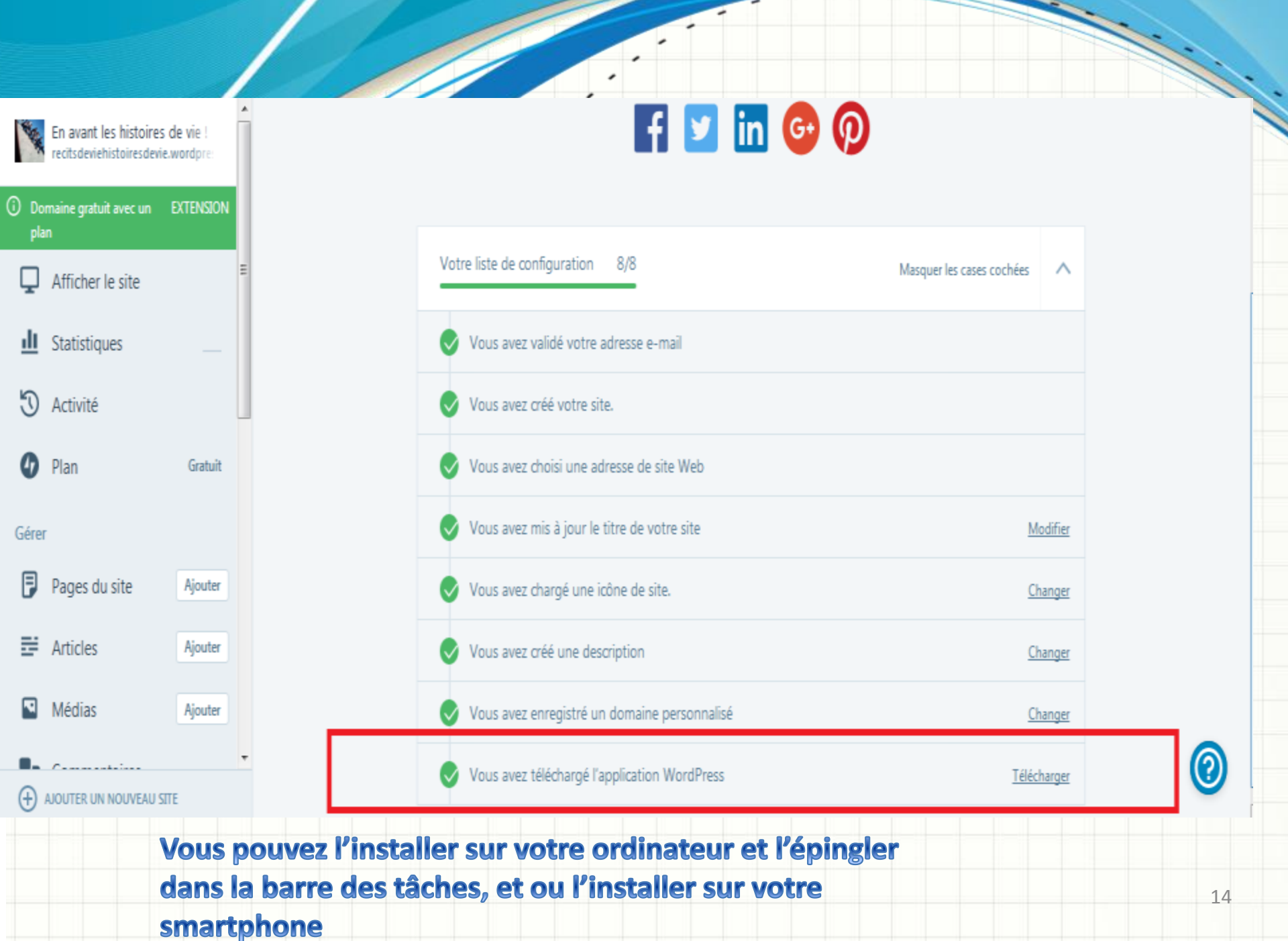

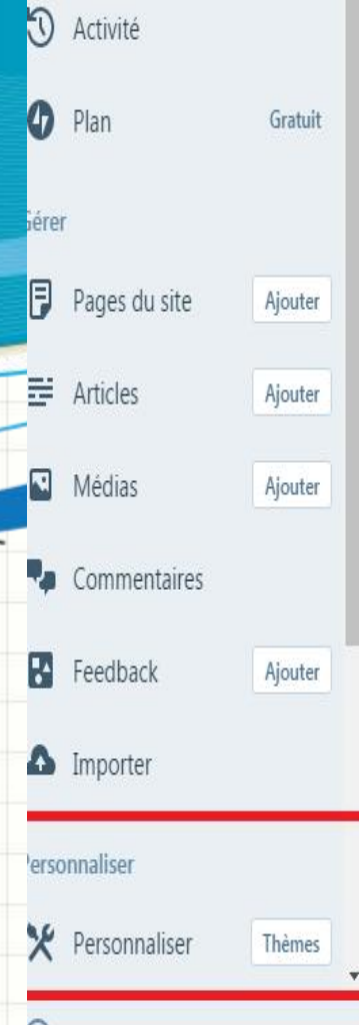

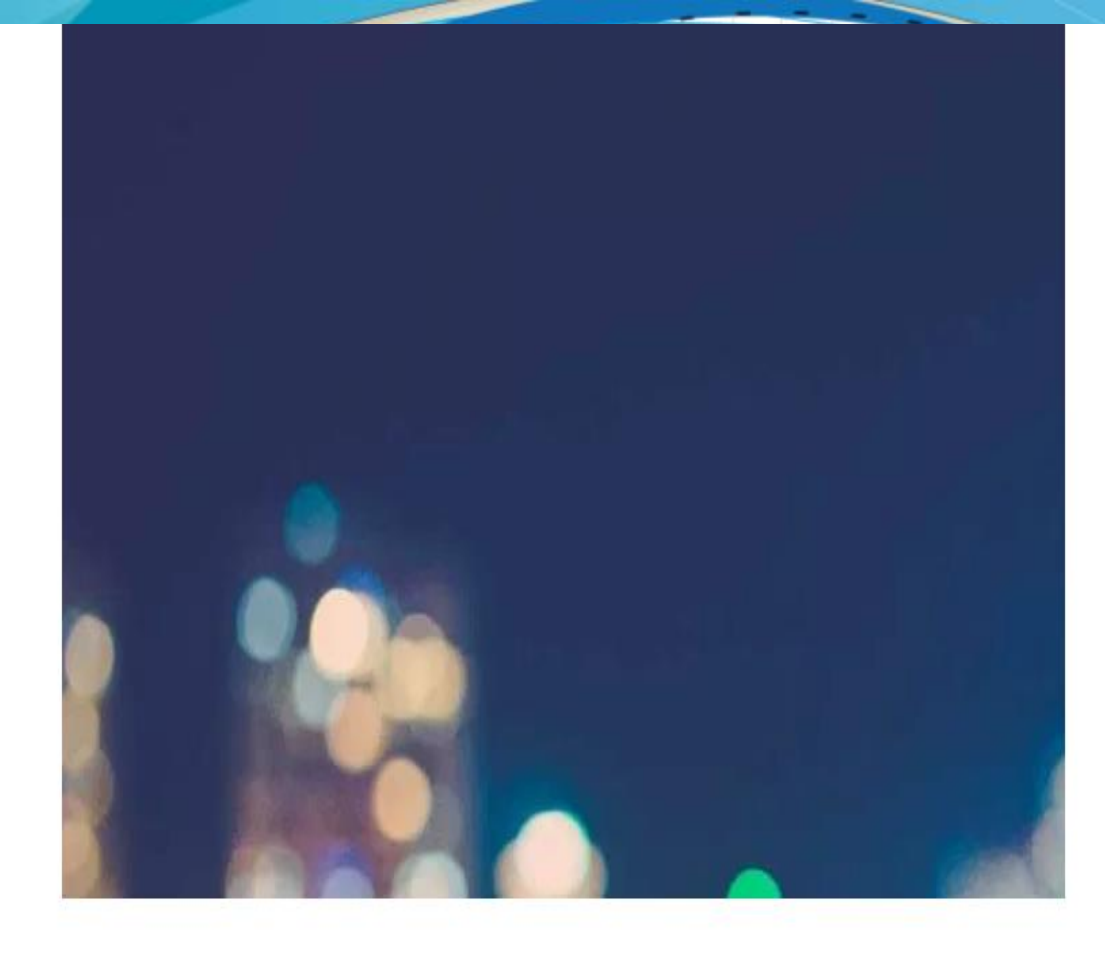

#### AJOUTER UN NOUVEAU SITE

### En avant les histoires de vie !

Les widgets sont des sections de contenu indépendants qui peuvent être placés dans les zones à widgets prévues dans votre thème (généralement, les colonnes latérales).  $\bigcirc$ 

| Vous personnalisez                            | 0         |
|-----------------------------------------------|-----------|
| En avant les histoires (                      | de vie l  |
| <u>Besoln d'alde pour paraméti<br/>site ?</u> | rer votre |
| Identité du site                              | >         |
| Message Mis en Avant                          | * >       |
| Informations de contact                       | * >       |
| Style Packs                                   | * >       |
| Couleurs et arrière plan                      | >         |
| Polices                                       | >         |
| Menus                                         | >         |
| Options de contenu                            | >         |
| CSS                                           | >         |
| Widgets                                       | >         |

0

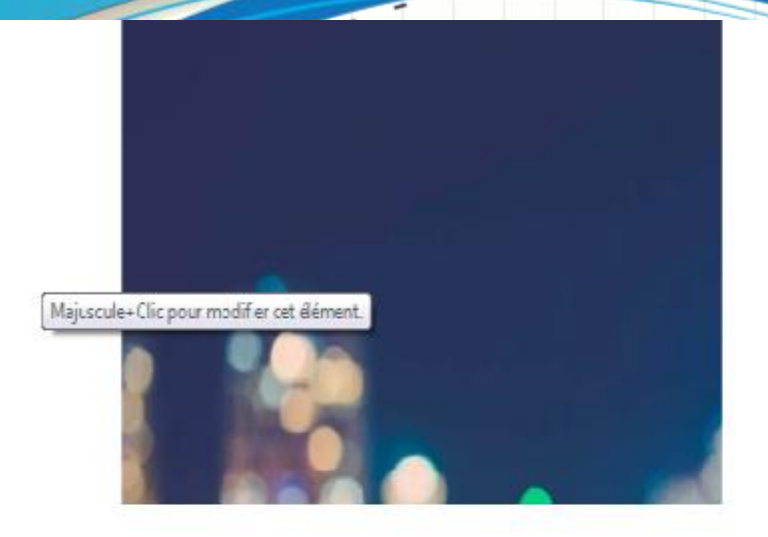

## En avant les histoires de vie !

A vous la postérité !

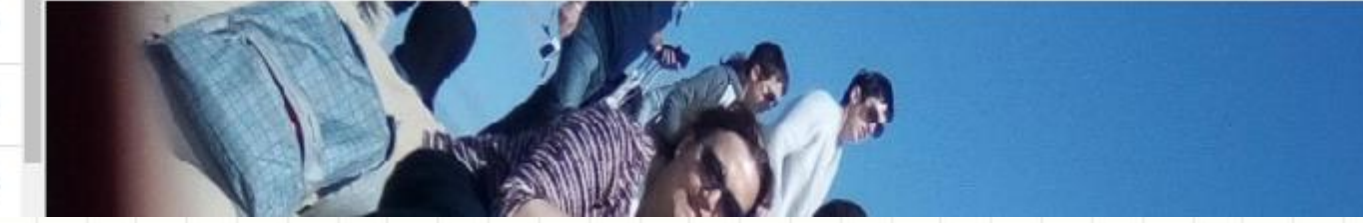

Poursuivre la personnalisation : ajouter article, lien vidéo....

|                                     |             |                           | · · · · |
|-------------------------------------|-------------|---------------------------|---------|
| ×                                   | Publié      |                           |         |
| En avant les histoires              | ; de vie !  |                           |         |
| Besoin d'aide pour paramé<br>site ? | étrer votre |                           |         |
| Identité du site                    | >           |                           |         |
| Message Mis en Avant                | * >         |                           |         |
| Informations de contact             | *>          |                           |         |
| Style Packs                         | *>          |                           |         |
| Couleurs et arrière plan            | × 0         | En avant les histoires de | vie !   |
| Polices                             | >           | A vous la vostérité !     | 10.     |
| Menus                               | >           |                           |         |
| Options de contenu                  | > 🖉 🛙 y     | 8                         |         |
| CSS                                 | > L         |                           |         |

#### Personnalisation + Widgets Pied de page 1

х

<

## Rechercher: Rechercher Texte Texte Extension pour les Pages Facebo... Extension pour les Pages Facebo... Calendrier Réorganiser X Ajouter un Widget

**Q** Recherche de widgets... Calendrier Un calendrier des articles de votre site. Catégories Une liste ou un menu déroulant des catégories. Commentaires récents Afficher les commentaires les plus récents de votre site f Extension pour les Pages Face... Utilisez l'extension pour les Pages Facebook pour connecter vos visiteurs à votre page Facebook

#### Fil d'actualité Twitter Afficher le widget officiel d'intégration de la Timeline Twitter.

🕗 A y 🛞

#### + Flickr

Afficher vos dernières photos Flickr.

## En avant les histoires d

A vous la postérité !

#### **A VOUS DE JOUER !**

APRÈS AVOIR FINI TOUTES LES ÉTAPES, RECENSER ET INSÉRER D'AUTRES WIDGETS UTILES POUR VOTRE SITE